# **Register for Photobiomodulation Sessions**

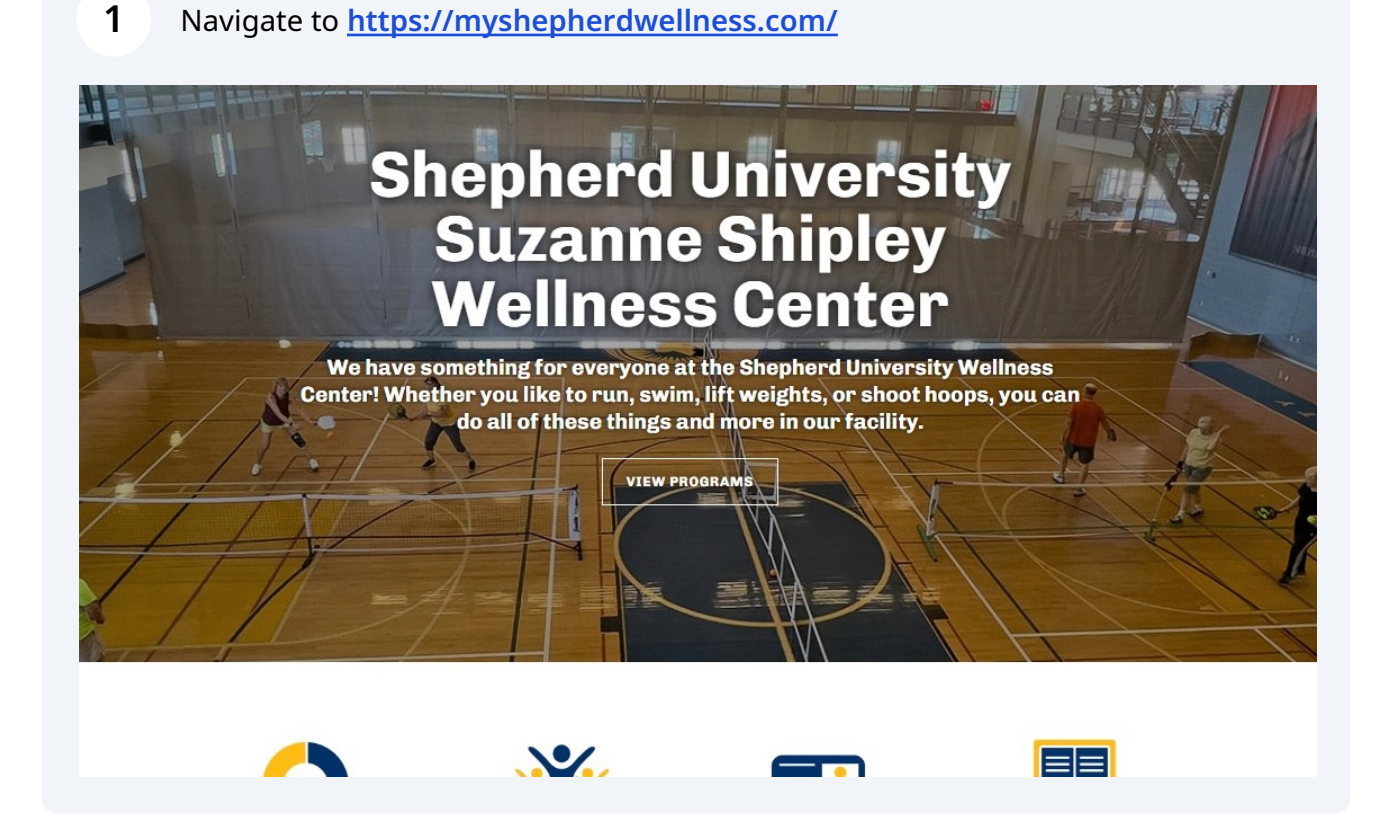

### 2 Click "Sign In"

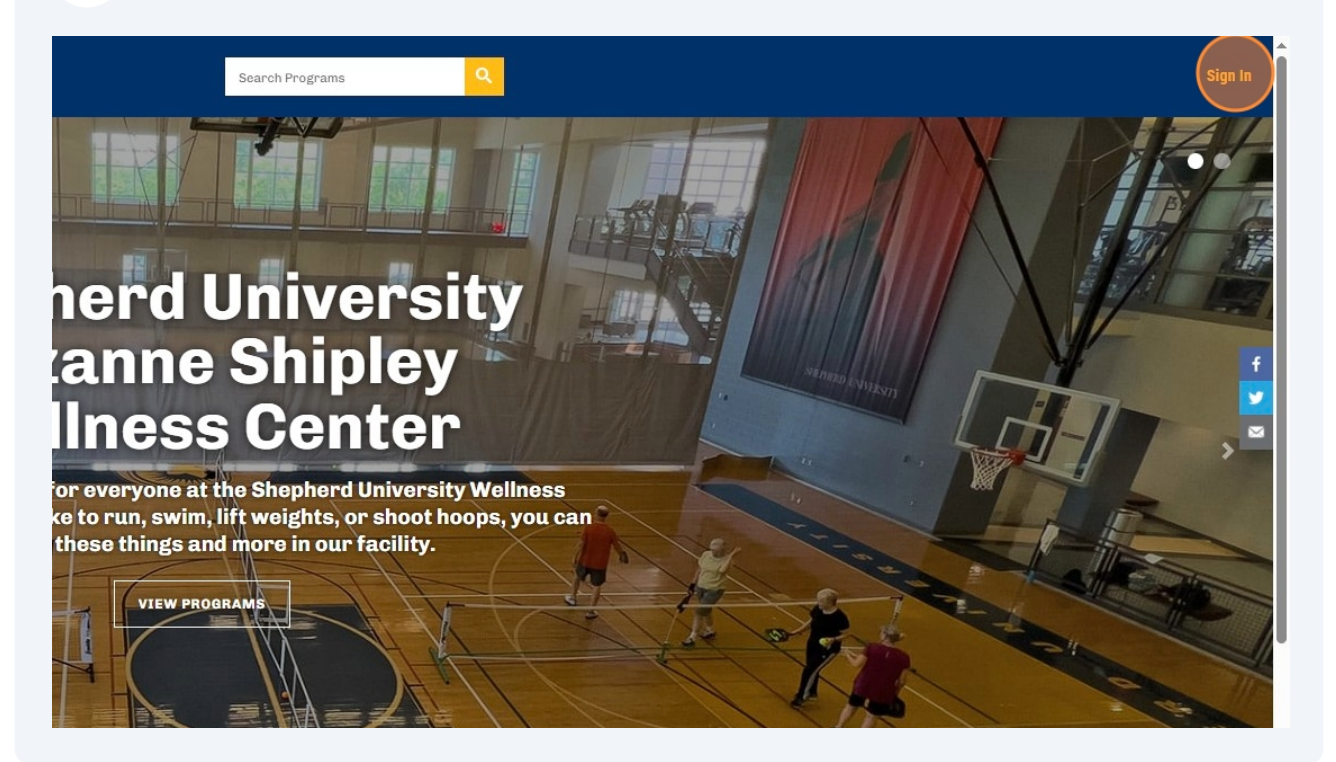

3

Click "Shepherd University SSO" or enter your Wellness Center member credentials. If this is your first visit click "sign-up" to get started.

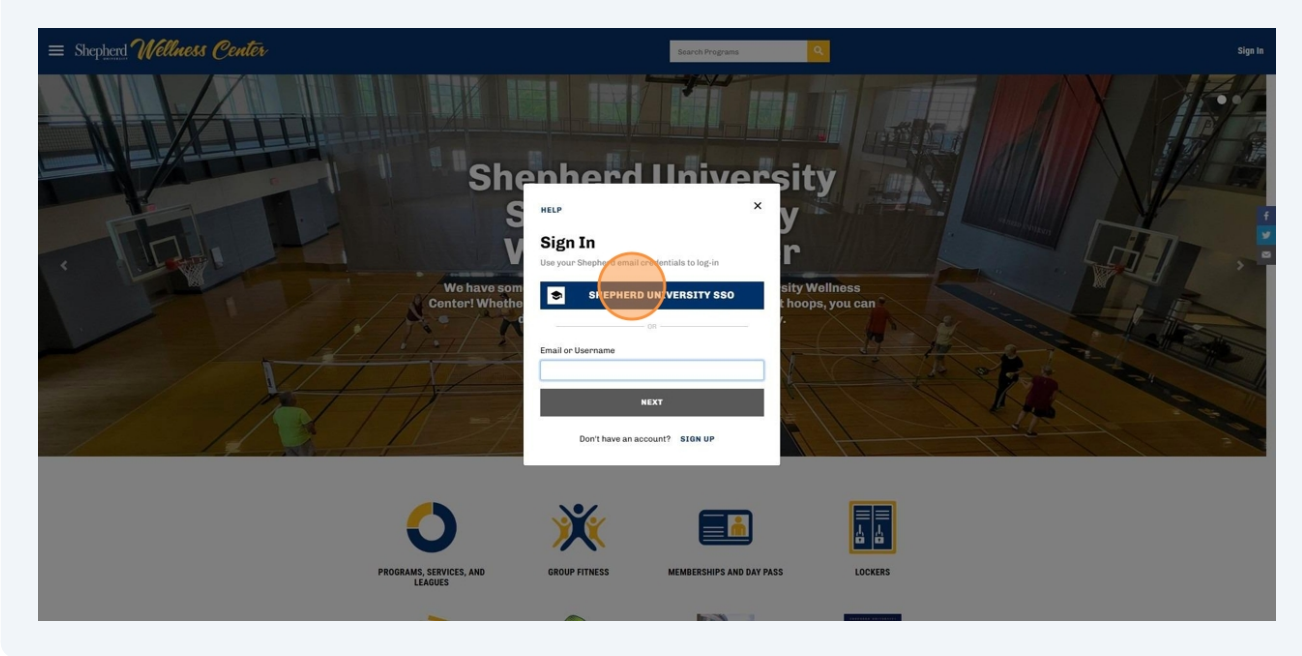

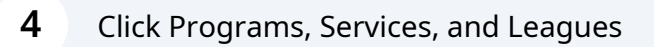

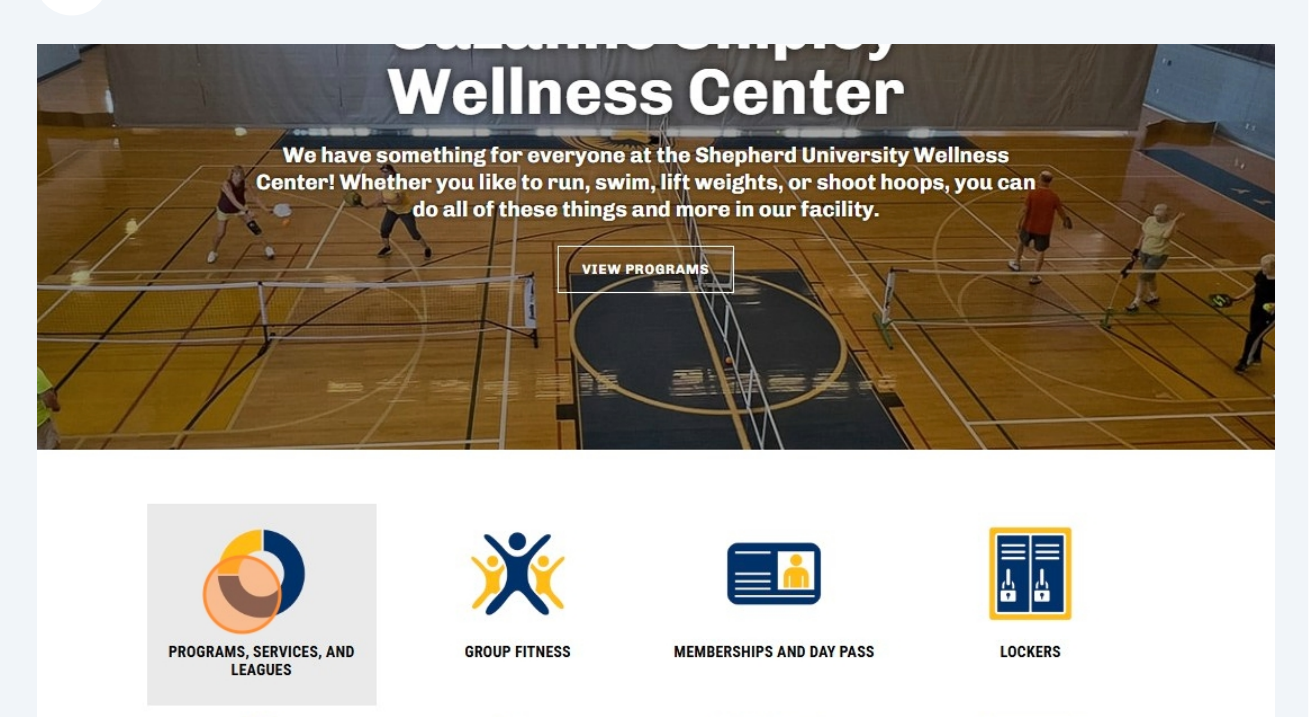

### Scroll to "Photobiomodulation"

| ≡ Shepherd Wellness Center |                                                                   | Search Programs                                                                                  | ٩         | 🟋 🌲 🕐 JFLORA@shepherd.edu |
|----------------------------|-------------------------------------------------------------------|--------------------------------------------------------------------------------------------------|-----------|---------------------------|
|                            | Programs<br>Dissefications<br>Select Al Classifythers<br>AQUATION |                                                                                                  |           |                           |
|                            | Tags                                                              |                                                                                                  |           |                           |
|                            | Shepherd<br>Wellness<br>Conta                                     | LOCATION<br>Suzano Shipky Walkess Center<br>184 Worrang Drive<br>Shapkaratum, W 25413<br>Contact | FOLLOW US |                           |
|                            | © 2025 Innosoft Canada. All rights reserved.                      | Phone: (304) 876-5300<br>Fax: (304) 876-3101                                                     | Tisic     |                           |

6 Click "Photobiomodulation"

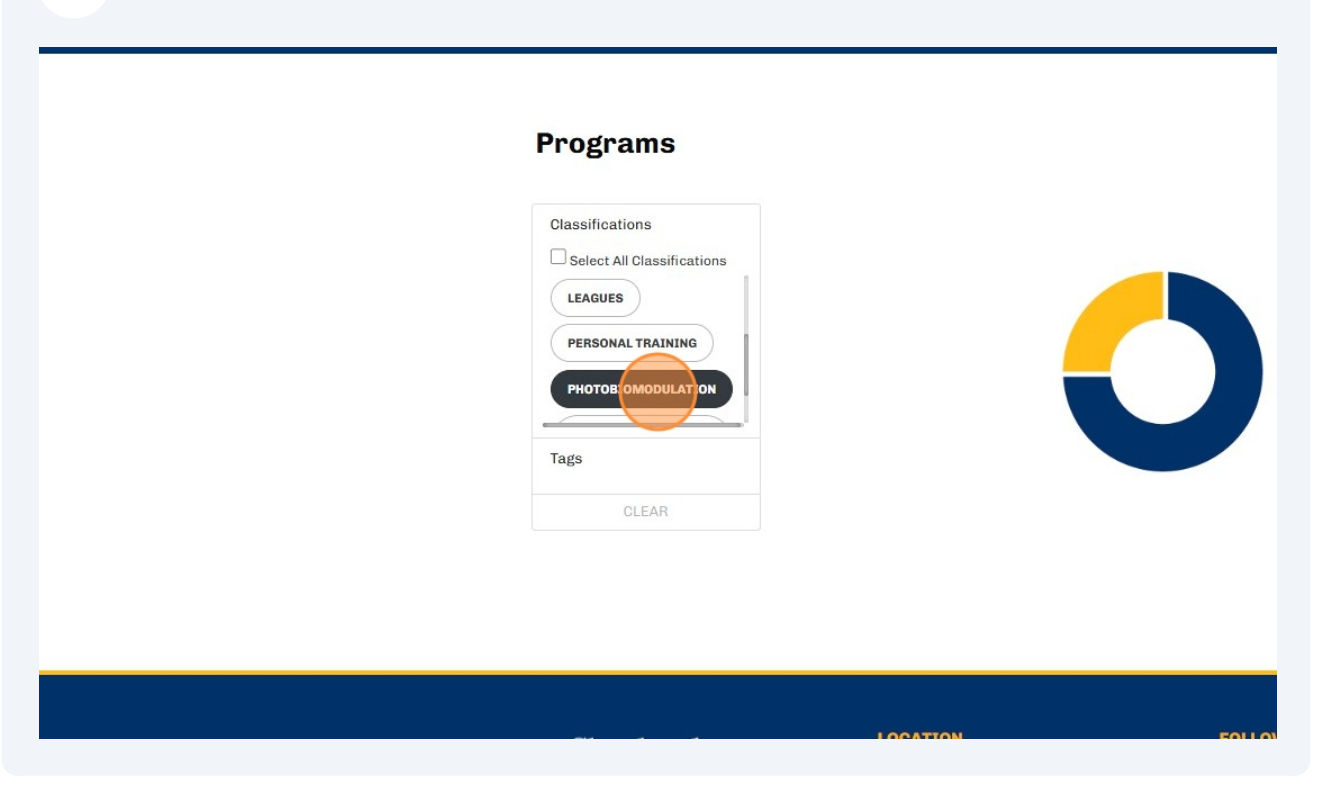

7 Click on one of the two Photobiomdulation Suites to Book

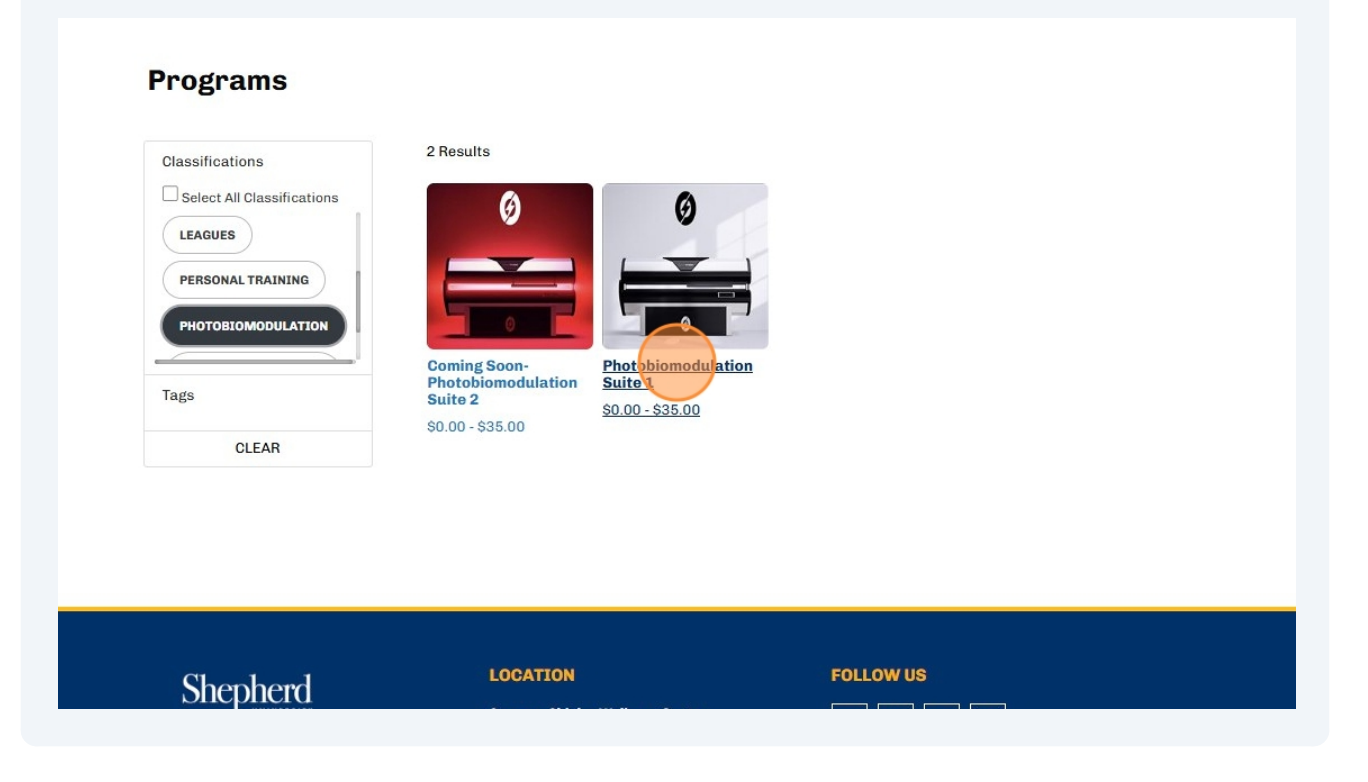

Made with Scribe - https://scribehow.com

| 8 Click "chevron_right" to find th                                                                                                    | e date you want to book                                                       |  |  |  |  |  |  |
|----------------------------------------------------------------------------------------------------|-------------------------------------------------------------------------------|--|--|--|--|--|--|
| PBM Canopy over Massage Table: Accommodates up to 500 lbs and uses w<br>targeted treatment or anyone requiring additional accessibility.<br>XL NovoTHOR Bed: Fits individuals up to 7'3" tall (300 lb limit) and uses wave<br>coverage. Perfect for taller clients or those wanting extra space. | avelengths 660 & 810 nm. Ideal for<br>lengths 660 & 850 nm for full-body      |  |  |  |  |  |  |
|                                                                                                    |                                                                               |  |  |  |  |  |  |
| SHOW MORE                                                                                                    |                                                                               |  |  |  |  |  |  |
| Select Date & Time<br>TUE WED THU MAR 5 THU MAR 7 SAT MAR 8                                                                                                    | Select Date & Time<br>N TUE WED MAR 5 THU MAR 6 FRI MAR 7 SAT MAR 8 SUN MAR 9 |  |  |  |  |  |  |
| iomodulation Not In Registration Period Not in Check In Period\$0.00 -<br>\$35.00                                                                                                    | DETAILS                                                                       |  |  |  |  |  |  |
| iomodulation Not In Registration Period Not in Check In Period<br>\$35.00                                                                                                    | SELECT                                                                        |  |  |  |  |  |  |

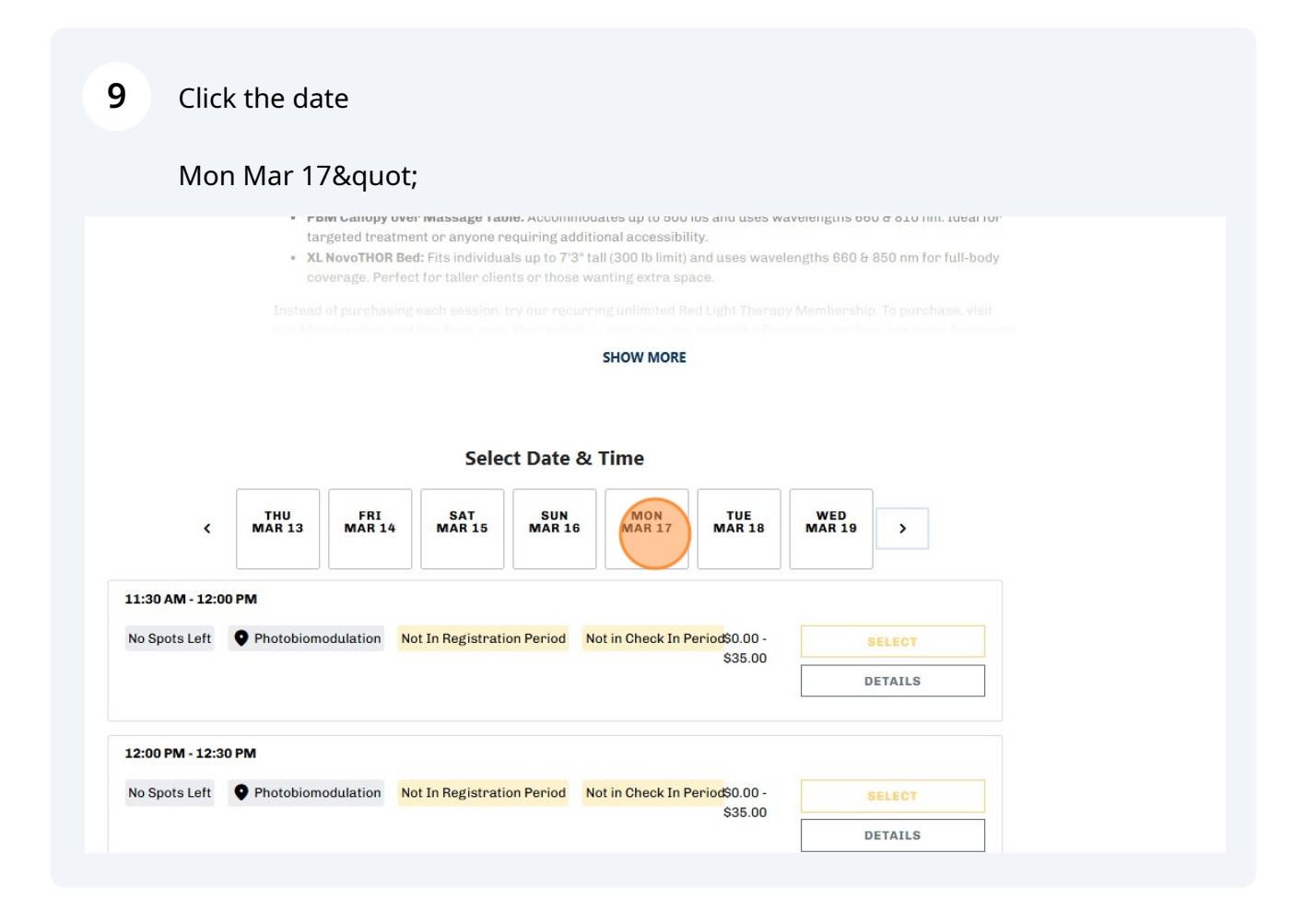

#### **10** Scroll to the time slot that you want and that is available and Click "Select"

| iomodulation   | Not in Check In Period | \$0.00 -<br>\$35.00 | SELECT  |
|----------------|------------------------|---------------------|---------|
|                |                        |                     | DETAILO |
| obiomodulation | Not in Check In Period | \$0.00 -<br>\$35.00 | SELECT  |
|                |                        |                     | DETAILS |
| obiomodulation | Not in Check In Period | \$0.00 -            | SELECT  |
|                |                        | \$35.00             | DETAILS |
| iomodulation   | Not in Check In Period | \$0.00 -            | SELECT  |
|                |                        | \$35.00             | DETAILS |

## **11** Click "chevron\_right" to find additional dates

#### ITE

m features two options for photobiomodulation (PBM) therapy:

M Canopy over Massage Table: Accommodates up to 500 lbs and uses wavelengths 660 & 810 nm. Ideal for geted treatment or anyone requiring additional accessibility.

NovoTHOR Bed: Fits individuals up to 7'3" tall (300 lb limit) and uses wavelengths 660 & 850 nm for full-body /erage. Perfect for taller clients or those wanting extra space.

of purchasing each session, try our recurring unlimited Red Light Therapy Membership. To purchase, visit nberships and Day Pass page, then schedule your sessions under the Programs and Services page. Recurring it Therapy (PBM) memberships are automatically charged to your card on file the 1st of every month. To our recurring membership, email jflora@shepherd.edu by the 25th of the month.

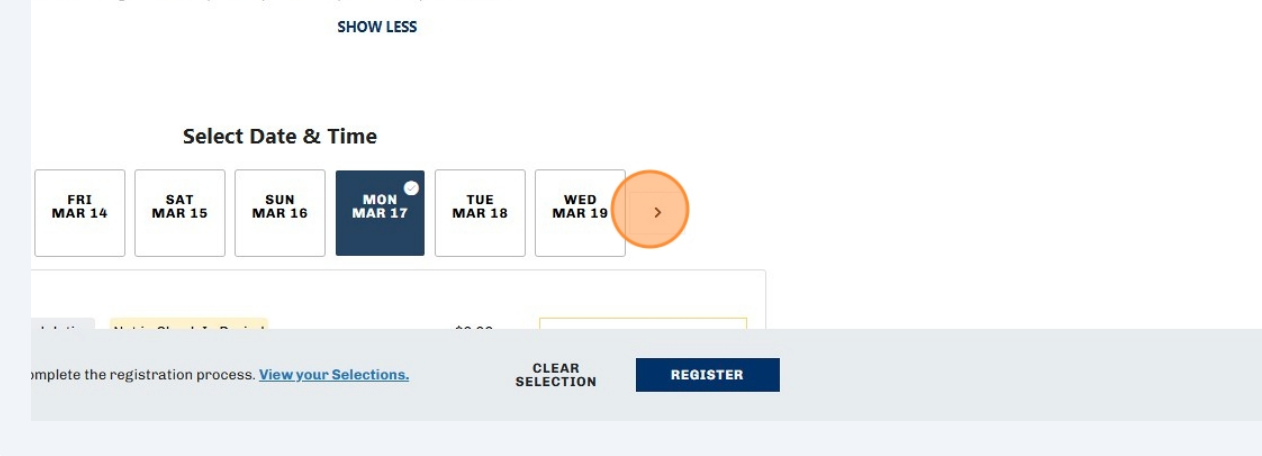

# 12 Click another date

#### SUITE

This room features two options for photobiomodulation (PBM) therapy:

- PBM Canopy over Massage Table: Accommodates up to 500 lbs and uses wavelengths 660 & 810 nm. Ideal for targeted treatment or anyone requiring additional accessibility.
- XL NovoTHOR Bed: Fits individuals up to 7'3" tall (300 lb limit) and uses wavelengths 660 & 850 nm for full-body coverage. Perfect for taller clients or those wanting extra space.

Instead of purchasing each session, try our recurring unlimited Red Light Therapy Membership. To purchase, visit our Memberships and Day Pass page, then schedule your sessions under the Programs and Services page. Recurring Red Light Therapy (PBM) memberships are automatically charged to your card on file the 1st of every month. To cancel your recurring membership, email jflora@shepherd.edu by the 25th of the month.

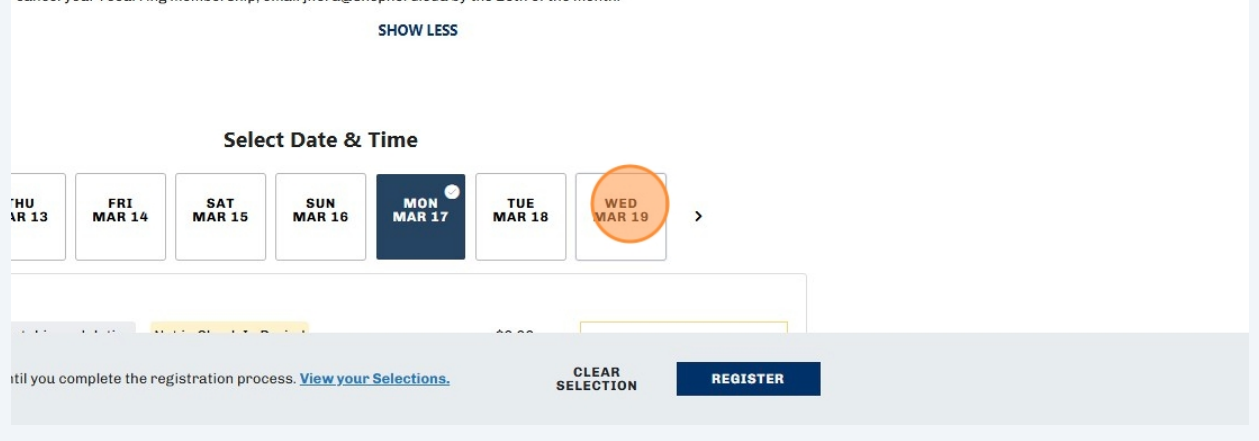

#### **13** Click "Select" on the timeslot you would like to book

| biomodulation   | Not in Check In Period | \$0.00 -<br>\$35.00 | SELECT<br>DETAILS  |
|-----------------|------------------------|---------------------|--------------------|
| viomodulation   | Not in Check In Period | \$0.00 -<br>\$35.00 | SELECT<br>DETAILS  |
| piomodulation   | Not in Check In Period | \$0.00 -<br>\$35.00 | SE LECT<br>DETAILS |
| piomodulation   | Not in Check In Period | \$0.00 -<br>\$35.00 | SELECT<br>DETAILS  |
| tohiomodulation | Not in Check In Period | \$0.00 -            | OF FAT             |

## 14 Click "Register"

|         | , i i j i i                                           |                     |                    |              |
|---------|-------------------------------------------------------|---------------------|--------------------|--------------|
| tion    | Not in Check In Period                                | \$0.00 -<br>\$35.00 |                    | SELECT       |
|         |                                                       |                     |                    | DETAILS      |
| tion    | Not in Check In Period                                | \$0.00 -            |                    | ✓ SELECTED   |
|         |                                                       | \$35.00             |                    | DETAILS      |
| tion    | Not in Check In Period                                | \$0.00 -            |                    | SELECT       |
|         |                                                       | \$35.00             |                    | DETAILS      |
| ulation | Not in Check In Period                                | \$0.00 -<br>\$35.00 |                    | SELECT       |
| plete t | he registration process. <u>View your Selections.</u> |                     | CLEAR<br>SELECTION | REGISTER (2) |

# 15 Click "Next"

| Successfully reserved 2 spot<br>Register For Ph<br>You have 19 minutes left to regi<br>How would you like to | s<br>otobiomodulation Suite 1<br>ster and checkout<br>o pay? | 1 2 3   Payment   Valvers   Additional   Options   Info |
|----------------------------------------------------------------------------------------------------|--------------------------------------------------------------|---------------------------------------------------------|
| Jennifer Flora                                                                                               |                                                              | Subtotal: \$0.00                                        |
| <b>10:30 AM - 11:00 AM</b><br>Mar 17<br>0 Spots Left                                                         | Pay in full Pay less up front                                | Lowest cost \$0.00                                      |
| <b>10:00 AM - 10:30 AM</b><br>Mar 19<br>O Spots Left                                                         | Pay in full Pay less up front                                | Lowest cost \$0.00                                      |
|                                                                                                    |                                                              |                                                         |
|                                                                                                    |                                                              |                                                         |
| Shepherd                                                                                                    | LOCATION<br>Suzanne Shipley Wellness Center                  | FOLLOW US                                               |

# 16 Click "expand\_more"

| Search Programs                                                                                     | <u> </u>     |            |                           |
|----------------------------------------------------------------------------------------------------|--------------|------------|---------------------------|
| sfully reserved 2 spots                                                                             |              |            |                           |
| ster For Photobiomodulation Suite 1<br>9 minutes left to register and checkout<br>review and accept |              | Payment Wa | 2 3<br>Additional<br>Info |
| ennifer Flora<br>'hotobiomodulation Suite 1                                                         | Not Accepted | Subtotal:  | \$0.00                    |
|                                                                                                    |              |            | EXIT                      |
|                                                                                                    |              |            | NEXT                      |
|                                                                                                    |              |            |                           |

# **17** Read the Waiver. Click the text box to sign.

| You have 19 minutes left to register and chec<br>Please review and accept | cout     |              | Options<br>Paym |
|---------------------------------------------------------------------------|----------|--------------|-----------------|
| Jennifer Flora<br>Photobiomodulation Suite 1                              |          | Not Accepted | Subtoti         |
| CLICK BELOW TO SIGN THE WAIVER                                            |          |              |                 |
|                                                                           |          |              |                 |
| (Signature)<br>0/1 Signed                                                 | DECLINE  | ACCEPT       | -               |
|                                                                           |          |              |                 |
|                                                                           |          |              |                 |
| Chaphard                                                                  | LOCATION | FOLLOW       | US              |

**18** Click in the box and sign using your mouse or finger (for touch screens)

| Wellness Center |                                                    | Signature Captur   | e       |              |       | ×    |
|-----------------|----------------------------------------------------|--------------------|---------|--------------|-------|------|
|                 | Register F<br>You have 19 minutes<br>Please reviev |                    |         |              | CLEAR | SAVE |
|                 | Jennifer Fl<br>Photobion                           | nodulation Suite 1 |         | Not Accepted | ~     | OAVE |
|                 | CLICK BELOW TO S                                   | IGN THE WAIVER     |         |              |       |      |
|                 | (Signature)                                        |                    |         |              |       |      |
|                 | 0/1 Signed                                         |                    | DECLINE | ACCEPT       |       |      |

# 19 Click "Save"

| nature Capture × |                                   | X 🛊 🌾 1 |
|------------------|-----------------------------------|---------|
|                  | 2 3<br>Valvers Additional<br>Info |         |
| CLEAR SAVE       | it Summary<br>\$0.00              |         |
| Ition Suite 1    |                                   |         |
| E WAIVER         |                                   |         |
| DECLINE ACCEPT   | EXIT                              |         |

| 20 Click "Accept"                            |                                                                                                |                  |
|----------------------------------------------|------------------------------------------------------------------------------------------------|------------------|
| Jennifer Flora<br>Photobiomodulation Suite 1 | Not Accepted                                                                                   | subtotal: \$0.00 |
| LICK BELOW TO SIGN THE WAIVER                | DECLINE                                                                                        | EXIT<br>NEXT     |
| Shepherd<br>Mellness                         | LOCATION<br>Suzanne Shipley Wellness Center<br>164 University Drive<br>Shepherdstown, WV 25443 | Follow US        |

21 Click "Next" Payment Options obiomodulation Suite 1 and checkout pt **Payment Summary** \$0.00 Subtotal: Accepted e 1 EXIT FOLLOW US LOCATION f 💿 🖌 🗖 Suzanne Shipley Wellness Center 164 University Drive Shepherdstown, WV 25443

#### 22 Click "Proceed to Checkout"

tobiomodulation sessions should be scheduled with at least ours in between each session.

ise do not wear any lotions, perfumes/colognes, or hair ducts in the bed or canopy.

:icipants are required to clean the bed before and after use.

u have the monthly PBM Membership-This is a recurring nbership. Your card on file will be charged the full amount on 1st of every month. To cancel, email jflora@shepherd.edu by 25th of the month to ensure no charge on the 1st.

re are no single one month options for this service.

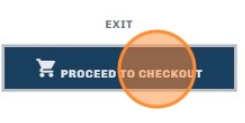

LOCATION

FOLLOW US

Suzanne Shipley Wellness Center 164 University Drive Shepherdstown, WV 25443

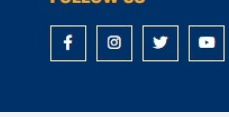

#### 23 Click "Checkout"

|        |                |          |            |           | 0-00145  |
|--------|----------------|----------|------------|-----------|----------|
|        | Customer Name  | Quantity | Unit Price | Total     |          |
| 10A    | Jennifer Flora | 1        | \$0.00     | \$0.00    | REMOVE   |
| 10:30A | Jennifer Flora | 1        | \$0.00     | \$0.00    | REMOVE   |
|        |                |          |            | Subtotal: | \$0.00   |
|        |                |          |            | Tax:      | \$0.00   |
|        |                |          |            | Total:    | \$0.00   |
|        |                |          | CONTINUE   | SHOPPING  | СПЕСКОИТ |
|        |                |          |            |           |          |
|        |                |          |            |           |          |

erd University Wellness Center and its programs and services are non-refundable and

LOCATION

FOLLOW US

### 24 Click Your payment card on file or click "Checkout"

|                                                                           | Do not click Back or Refresh/<br>browser Processing may take | F5 on your MANAGE CA               | RDS                   |          |
|---------------------------------------------------------------------------|--------------------------------------------------------------|------------------------------------|-----------------------|----------|
| SHOPPING CA                                                               | :<br>4801<br>Expires<br>02/28                                | VISA :<br>6726<br>Expires<br>05/27 |                       | 0-35142  |
| Item                                                                      |                                                              |                                    | it Price Total        |          |
| Photobiomodulation Suite 1<br>Programs Instance: Monday, March 17, 2025 1 | Add New Card                                                 | Checkout                           | 00 \$0.00             | REMOVE   |
| Photobiomodulation Suite 1<br>Programs Instance: Wednesday, March 19, 2   | 2025 10:00A to 10:30A                                        | Johnnier Hora 1                    | <del></del> 00 \$0.00 | REMOVE   |
| Enter promo code                                                          | APPLY                                                        |                                    | Subtotal:             | \$0.00   |
|                                                                           |                                                              |                                    | Tax:<br>Total:        | \$0.00   |
|                                                                           |                                                              |                                    | CONTINUE SHOPPING     | CHECKOUT |

**25** Your order was placed! Click Confirmation for details. You will receive an email too.

# YOUR ORDER WAS PROCESSED SUCCESSFULLY

| ennifer Flora                                                                               |                |          |            |        | 0            | -3514 |
|---------------------------------------------------------------------------------------------|----------------|----------|------------|--------|--------------|-------|
| Item                                                                                        | Customer Name  | Quantity | Unit Price | Total  |              |       |
| Photobiomodulation Suite 1<br>Programs Instance: Monday, March 17, 2025 10:30A to 11:00A    | Jennifer Flora | 1        | \$0.00     | \$0.00 |              |       |
| Photobiomodulation Suite 1<br>Programs Instance: Wednesday, March 19, 2025 10:00A to 10:30A | Jennifer Flora | 1        | \$0.00     | \$0.00 | CONFIRMATION |       |
|                                                                                             |                |          |            |        | Subtotal:    | \$0.0 |
|                                                                                             |                |          |            |        | Tax:         | \$0.0 |

All sales are final. Memberships to the Shepherd University Wellness Center and its programs and services are non-refundable and non-transferable.